### 第3回全国ローカル鉄道サポーターズサミット in 只見線

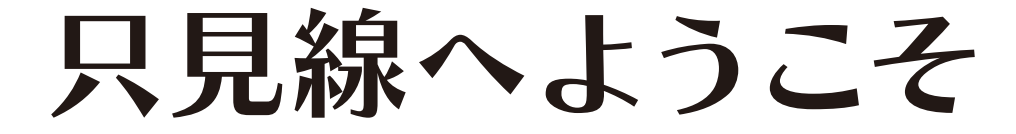

### INDEX

| 1 | :只見線ラリーについて       | 1 |
|---|-------------------|---|
| 2 | :只見線ラリーのログインと操作方法 | 4 |
| 3 | :ポイント取得とゴール       | 7 |
| 4 | :チェックポイント一覧       | 9 |

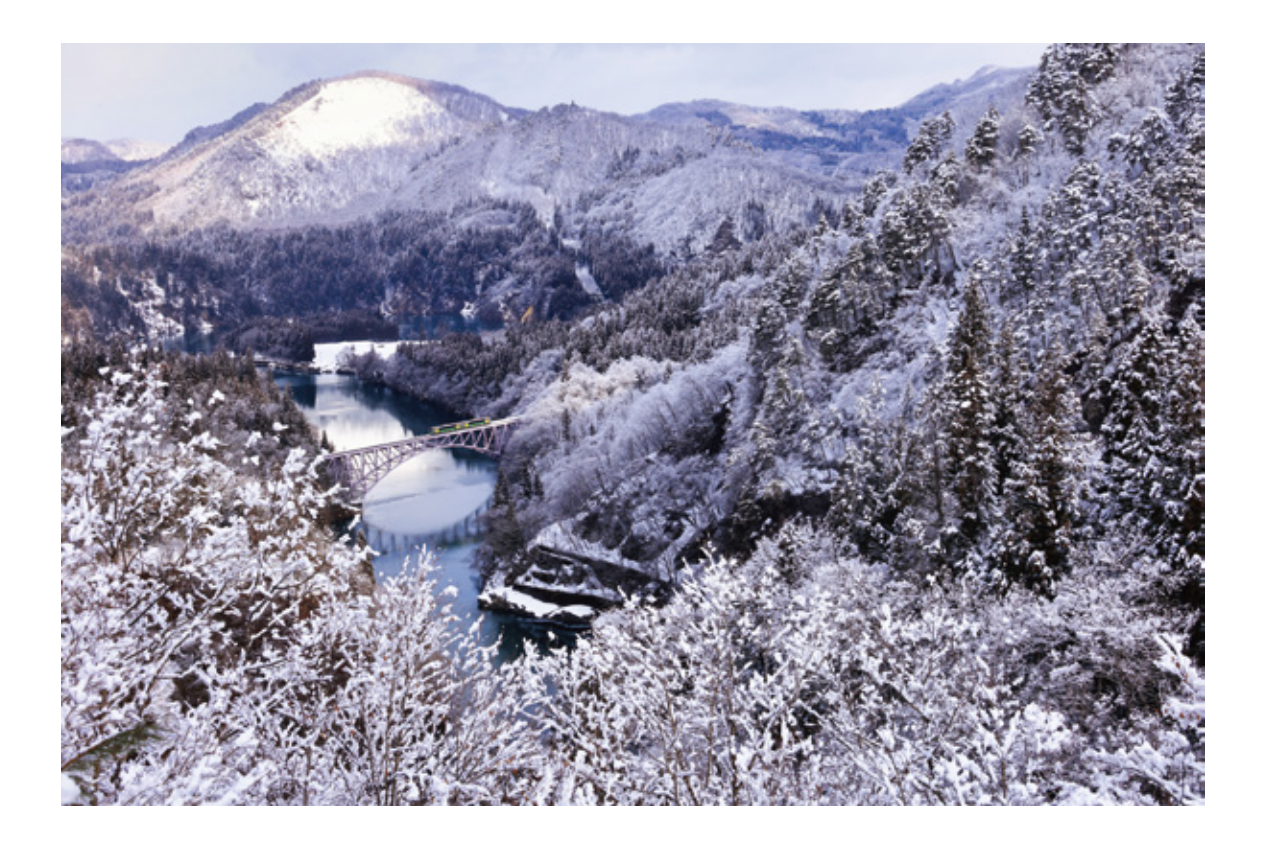

# ふたたび、はじまる。 再会、只見線

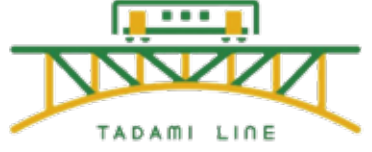

### 1:只見線ラリーについて

スマートフォンを使って、全国からゴールの会津川口駅の特設ゴールを目指しながら獲得ポイントと移動 距離を競うゲームです。移動距離が一番多い「遠来賞」や「最多ポイント賞」を用意しました。宿泊希望 される方は、オフ会もあります。料理をお楽しみいただきながら、「鉄道の旅を楽しむ」を合言葉に全国 から集った参加者同士での交流を深めてください。

#### ①始めにご確認ください。

「只見線ラリー」はブラウザアプリで、スマートフォンの使用が必須です。ブラウザアプリであるため、スマートフォンのデフォルトブラウザを推奨しています。iPhone の場合は Safari、Android 端末の場合は Google Chrome が必要です。「只見線ラリー」の移動中に参加者と写真などのコミュニケーションをと ることもできます。今大会の公式Facebook「鉄旅」写真投稿のため、9月10日までにFacebookに登録し、 友達申請をしていることが必要です。

#### ②参加者は

スタート地点からゴール地点まで自力で走破するための知識や能力を有する方に限定されます。基本的に は鉄道の利用を推奨します。ただし、参加者の事情により、飛行機、船舶、バス、タクシー、自動車、自 動二輪車、原動機付自転車、自転車などすべての移動手段を許可しています。

#### ③開始と移動ルート

事務局からの連絡メールによりアプリを事前に確認できます。次のページの「只見線ラリーのログインと 操作方法」をご確認ください。13日(金)6時にラリーを開始することができます。9月13日(金)に、 参加者各自がアプリの「現在位置」ボタンを押した地点をスタートし、任意の設定ルートをめぐって只見 線のゴール、会津川口駅に9月14日(土)14時30分までに到着することを目指してください。

#### ④ポイント取得

アプリ内に設定されたチェックポイント(ポイント取得駅やポイント取得施設)まで行き、ポイントを取 得してください。移動距離は、ポイント獲得位置と次のポイント獲得位置を直線で結んだ距離で測定しま す。ポイント通過中に、電波状況が悪くポイントを取得できない場合はご了承ください。チェックポイン トは、巻末をご参照ください。

### ⑤移動中

写真を撮って公式 SNS(Facebook「鉄旅」) に掲載してお楽しみください。懇親会などで話のネタや皆様の PR にもなります。

### ⑥ゴール

14時30分までに必ずゴールの受付を済ませてください。受付にゴールした画面をご提示してください。
 14時30分を過ぎてのゴールは表彰の対象外となります。ゴールで13:30から14:30までスタッフが
 待機していますので、その時間内にゴールしてください。何らかのトラブルで遅くなる場合は事務局にお
 電話ください。

### ⑦表彰式

ラリーの結果発表は当日の交流会の中で行います。

場所:昭和村しらかば荘

遠来賞と最多ポイント賞の2名、賞状と副賞が授与されます。

只見線ラリー参加のみ方はウェルカムドリンクと参加記念品をお渡しし、解散となります。交流会に欠席 の方で入賞の場合はご連絡いたします。

## iPhone ユーザーの皆様へ

※ユーザーの設定環境が違うため、メールからのリンクがデフォルトのブラウザで 正常に機能しない場合があります。

見た目には分かりませんが、下記は iPhone 側で擬似的にブラウザを立ち上げた状態です。 違いは赤矢印で示したサファリのミニアイコン が出ることです。

この状態ではラリーアプリを初めても不具合が起こります。

(╱)のアイコンを押すことで正式なサファリが立ち上がります。

この画面が出る方は、ログインのメールアドレスを入力する前に、リセットの意味で
のアイコンをおしてください。

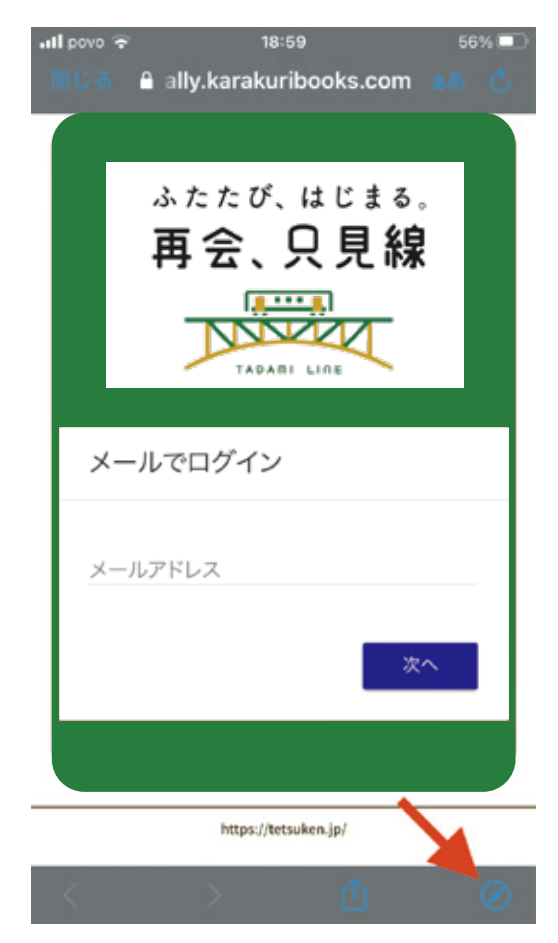

# 作業の前に

サファリの履歴の削除をしてからお願いします。

- 1:Safari で開いているページをすべて閉じる
- 2:設定→Safari→「履歴と Web サイトデータを消去」をおこなってからメールで お送りした URL を開く
- 3:添付にある内容を確認

(なぜ起きるのかは各自の設定とメールソフトがデフォルトでない可能性があるため)

以上のことをしていただくと、しおりと同じ仕様になると思います。

### 2:只見線ラリーのログインと操作方法

### ①ログイン方法

※スマートフォン専用です。PC やタブレットではご利用いただけません。 またスマートフォン縦型専用アプリです、横での使用はできませんのでご了承ください。

 ①お送りしたメールに記載された URL を押して、メールアドレスの ID とパスワードを入力し、ログイン を完了してください。

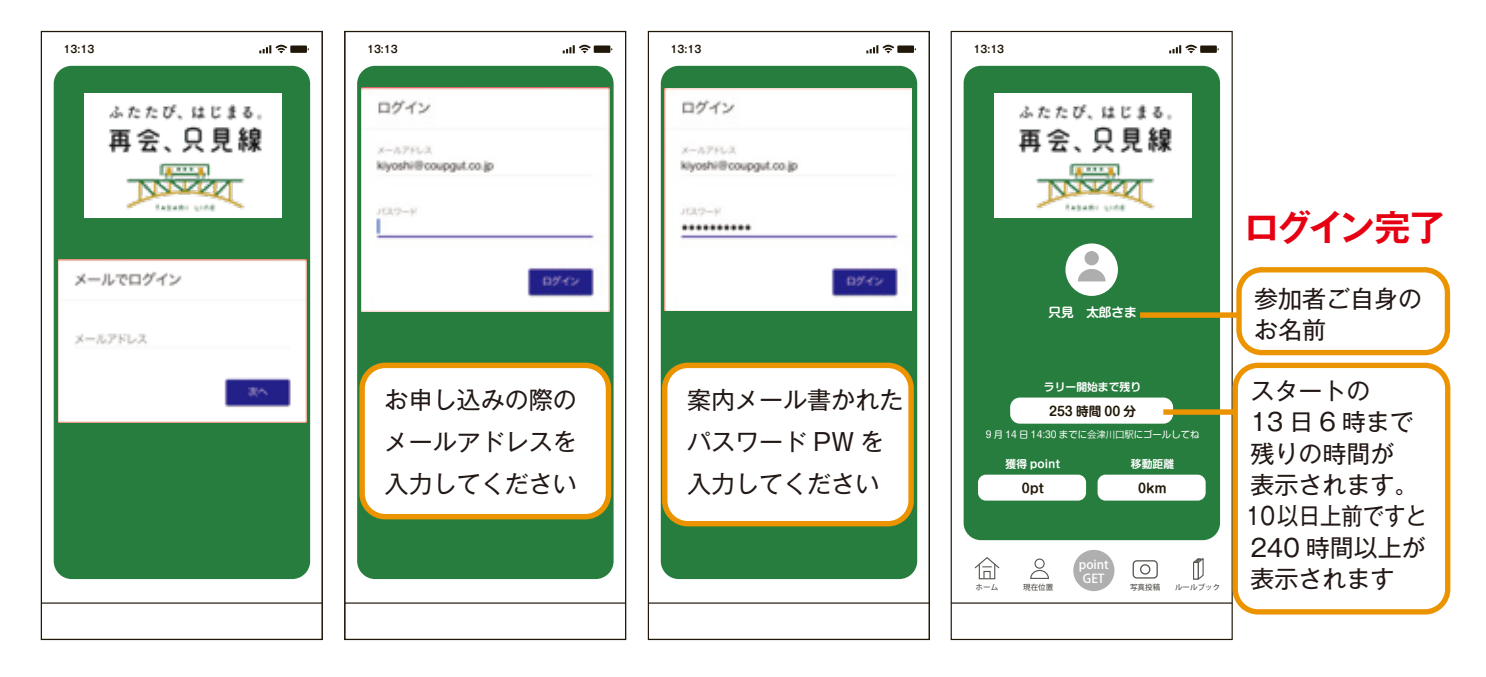

### ②只見線ラリーのアプリをホーム画面に追加

次に、重要!必ずラリーアプリ下部にある、共有ボタン ① をクリックして、コピー、リーディングリス トに追加、ブックマークに追加………、以下の最下部にある「ホーム画面に追加」を押し、「完了」し てスマートフォン画面に「只見線ラリーのアイコン」を追加してください。

### iPhone の場合

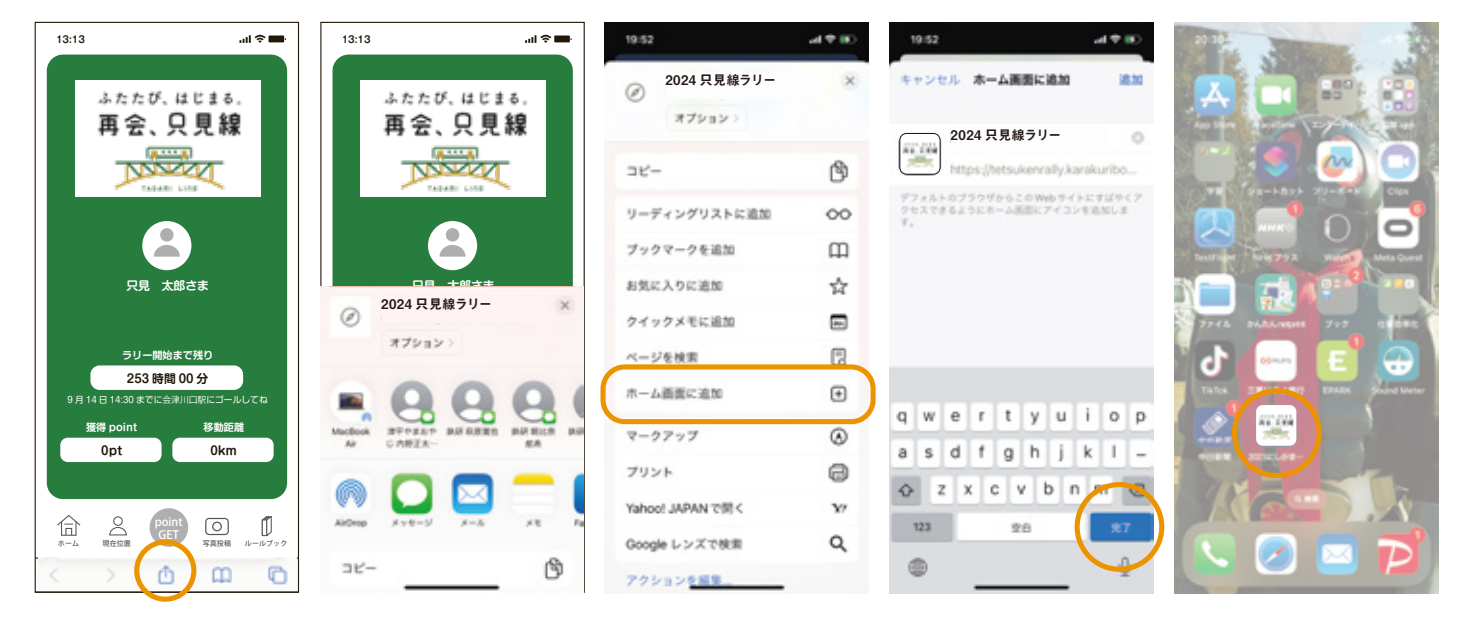

### Android 端末の場合

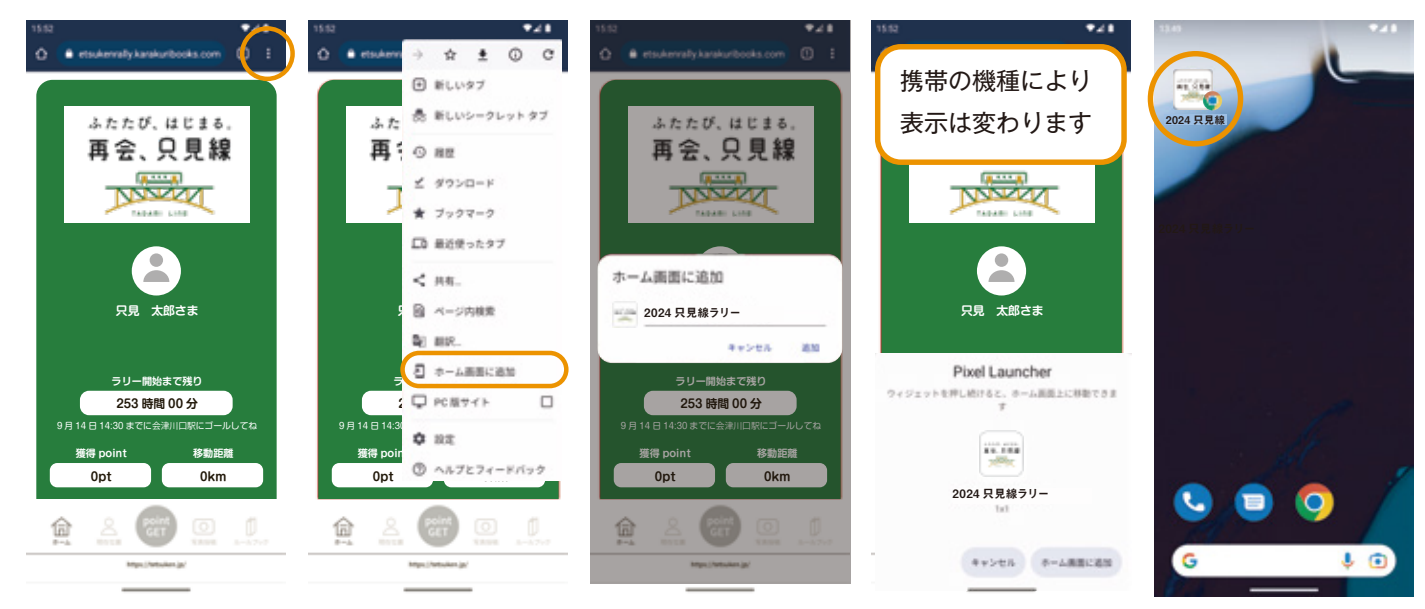

これにより、ブラウザーを終了しても、スマートフォン画面の「只見線ラリーのアイコン」からログイン などの手間がなくアプリに接続します。

アプリを常に起動中にして画面を表示し続けると、バッテリーが消耗しやすくなります。

これはカーナビを使用するのと同じ程度です。バッテリー消費を抑えるテクニックとして、チェックポイント付近以外は、アプリをオフにしても取得したデータは無くなりません。

### ③ご自身の現在位置の確認

現在位置ボタンをタップし、ご自身の現在位置が表示されるところまでご確認ください。その際「現在位置の許可」をお願いします。マップ上にご自身が居る現在位置が表示されます。9月13日6時を経過したら必ず「現在位置」ボタンをタップして、スタート地点を登録してください。

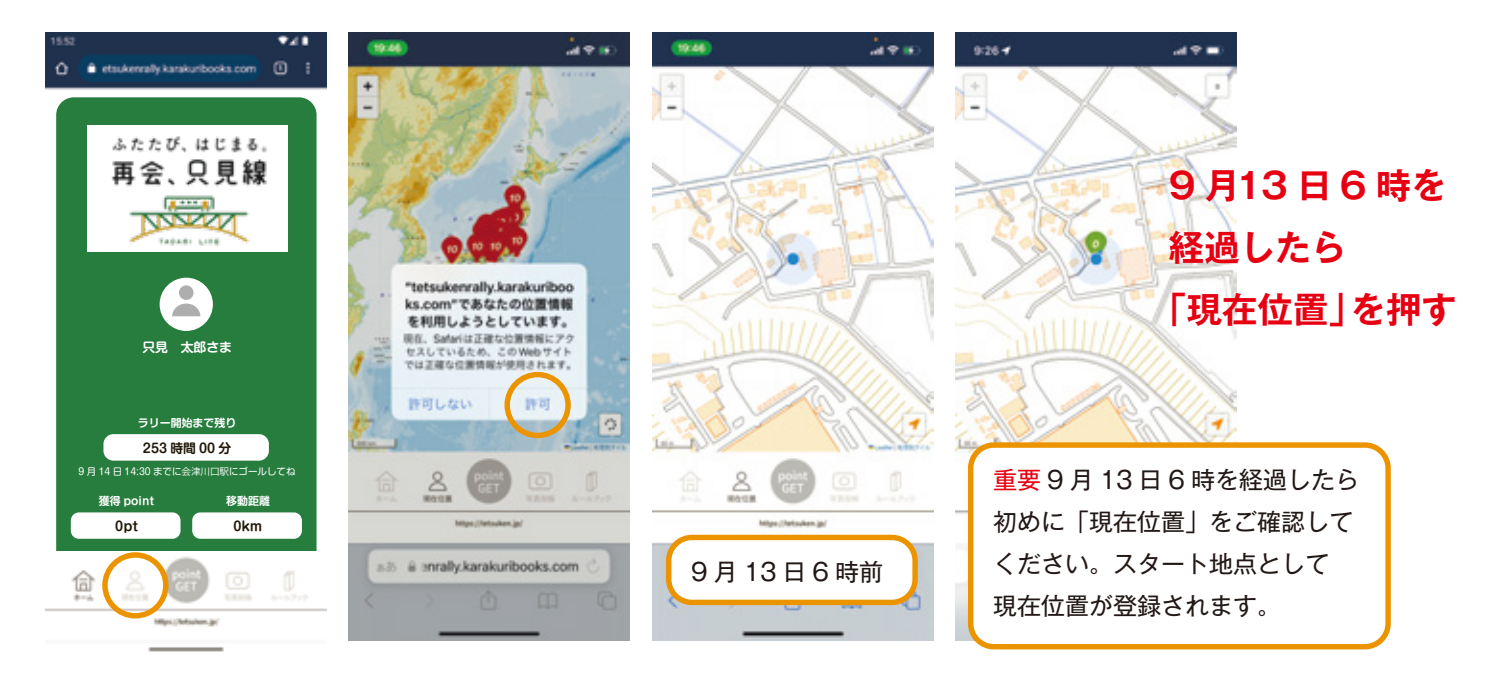

### ④チェックポイントの確認

現在位置を縮小すると日本地図で全てのチェックポイントがご覧いただけます。

またチェックポイント一覧からもご確認いただけます。

①右下の矢印の色について、オレンジまたは青は位置情報を取得して自分の位置を画面上に表示します。②黒色の時は位置情報を取得せず、さらに自分の現在位置が表示されなくなります。

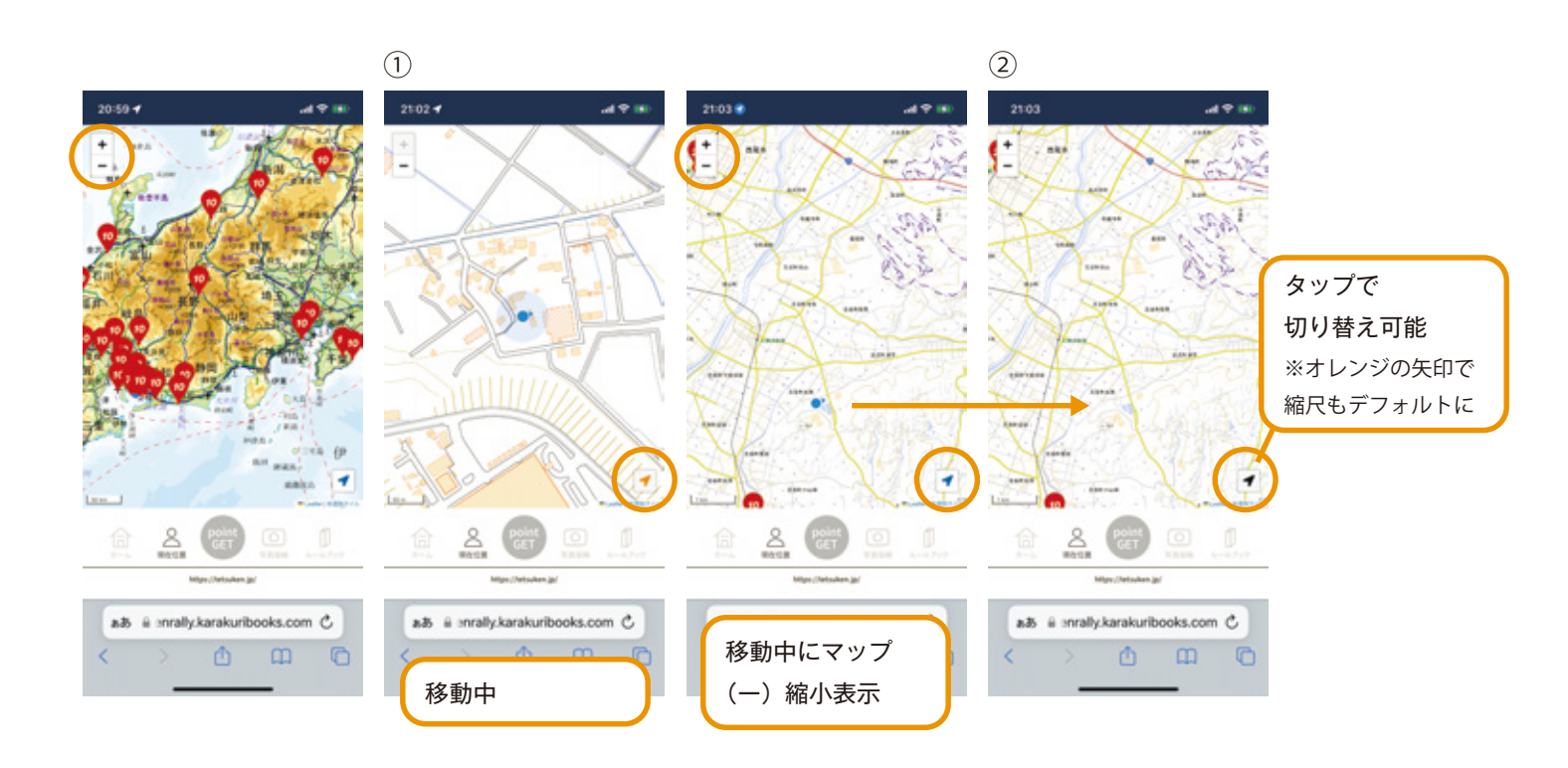

### 3:ポイント取得とゴール

### ①ポイント取得と移動

※実機テストを西尾市内にて行いましたのご了承ください。

①ログイン後→現在位置表示「緑」0ポイント、「赤」チェックポイント 10ポイントへ移動 ②チェックポイントのエリアに入ると「pointGET」ボタンが緑に点灯し、クリックするとポイントゲット ③ホーム画面に戻ると、獲得 point と移動距離を確認できます。

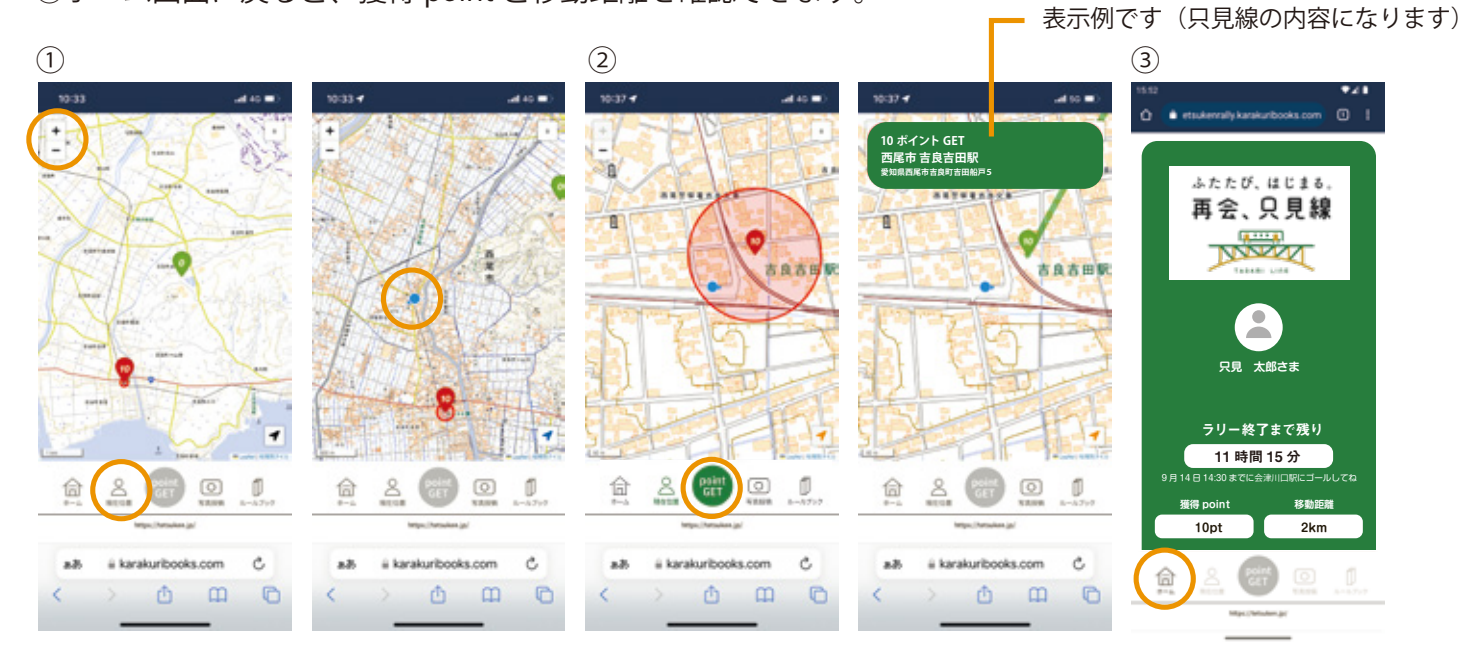

④マップを指で移動させ、他のチェックポイントをタップすると、情報が表示されます。

⑤別のチェックポイントに移動し、ポイントゲットをクリックしてマップを縮小すると「移動の軌跡」と 各チェックポイントの「ポイント」が表示されます。

⑥チェックポイントを複数移動しました。移動距離はチェックポイントを直線で結んだ距離で計算されま す。また一度ポイントをゲットすると2度目に訪れても加算されません。ご注意:移動中の電波環境が原 因でチェックポイントのエリア内でポイントが取得できない場合はポイントの補填ができませんのでご了 承ください。その際チェックポイントが取得されませんので移動距離の軌跡にも反映されません。

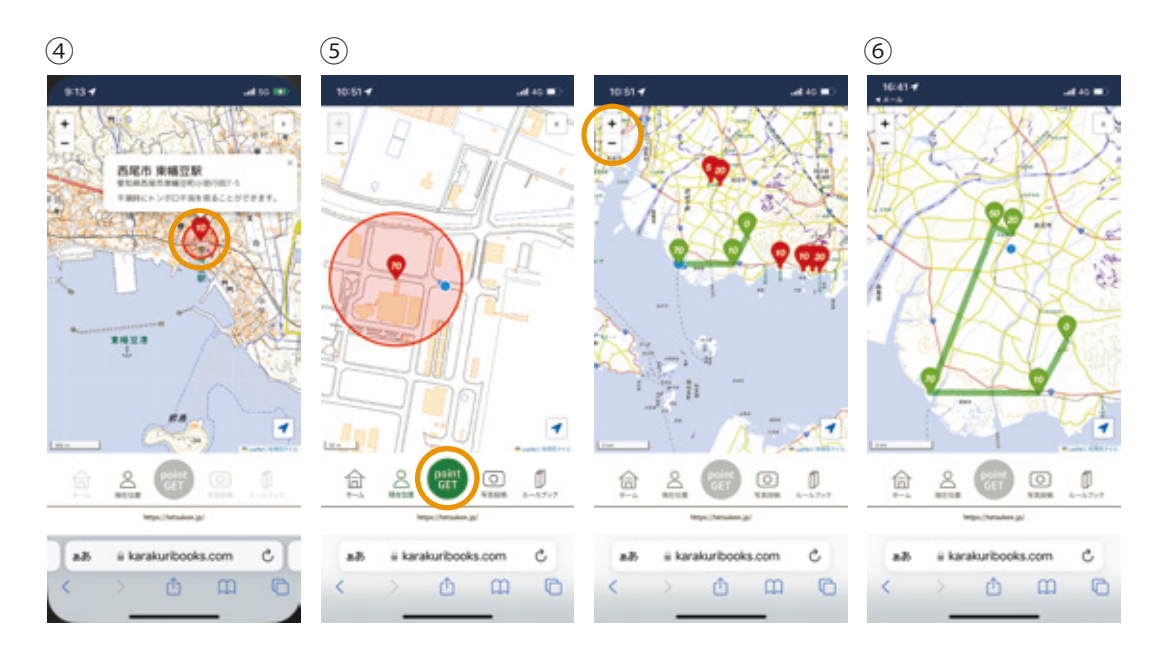

### ②ゴール

①会津川口駅がゴールです。pointo GET ボタンをタップするとラリーゲームが完了し、「ゴール」の祝福 が数秒間あります。この時点でタイム表示は固定され、獲得 point と移動距離も固定されます。9月14日 13時30分より金山町役場となりの開発センター1階で「ゴール」の受付を開始します。スタッフに②のゴー ルが確定したホーム画面をご提示ください。お名前とラリーの記録を確認後参加賞をお渡しいたします。 また、ウェルカムドリンクもお渡ししますのでぜひご賞味くださいませ。ラリー参加のみの方はここで解 散となります。ゴール後も、現在位置の表示や写真投稿などは行えます。

ご注意:ラリーの途中で、会津川口駅に到着後、町内のチェックポイントを回られる方は、会津川口駅で pointo GET ボタンをタップしないでください。ゲームが終了してしまいます。また、14時30分以内にゴー ルしないと表彰の対象外となりますのでご了承ください。

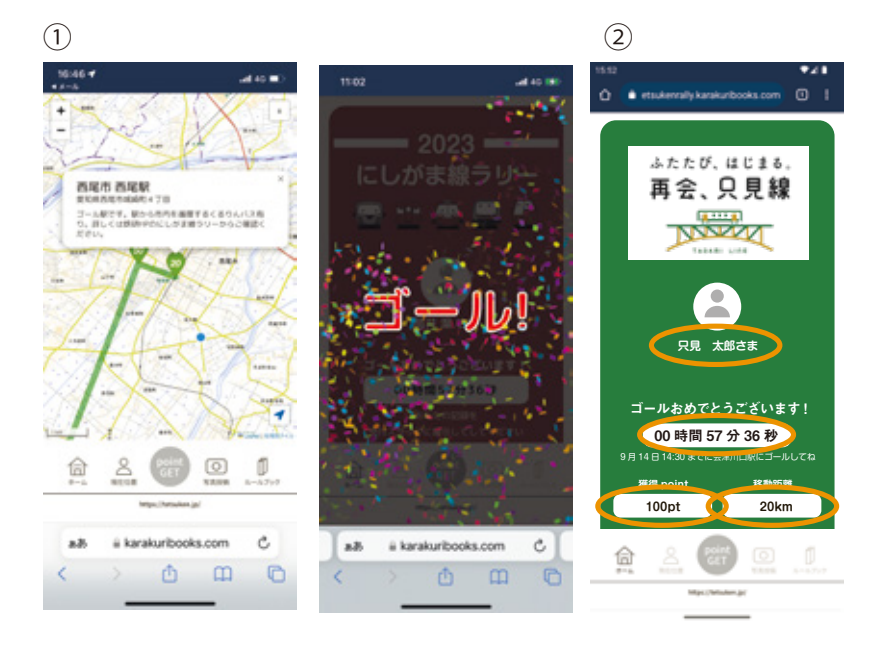

### 4:チェックポイント一覧

チェックポイント

- ・会津若松市
   会津若松駅、鶴ヶ城、
   七日町駅
- ・会津美里町 会津高田駅、伊佐須美神社
- ・会津坂下町 会津坂下駅、道の駅あいづ
- ・柳津町
   会津柳津駅、圓蔵寺境内、道の駅やないづ
- ・三島町
   宮下駅、只見線アーチ3兄弟、道の駅みしま宿(第一只見川橋梁)
   早戸駅、早戸温泉つるの湯、霧幻峡の渡し
- ・ 金山町 会津川口駅、道の駅かねやま、東北電力奥会津水力館みお里、かねやまふれあい広場、大塩炭酸場
- ・只見町 只見駅、河井継之助記念館、只見町インフォメーションセンター、ふるさと館田子倉

・魚沼市
 大白川駅、
 入広瀬駅、道の駅いりひろせ
 越後須原駅、目黒邸
 小出駅、道の駅ゆのたに